# 5–Step IDN registration Process for ".ලංකා" and ".இலங்கை"

# **Exercise 01**

This exercise follows to enable ". டூவி ". இலங்கை" domains for Iknog.lk

Example: Iknog.Ik –>>> கோல் and லக்னொக்.இலங்கை

Guideline step-by-step register domain:

# 01. Make sure you have "lk" Identity and hosting ready.

Yes. I have "lknog.lk" and hosted in the following name servers ??

## 02. Prepare domain in UNICODE

Use a suitable tool for Unicode conversion and prepare the domain in Unicode

Online tools Unicode converter for English to SINHALA: https://www.eslims.gov.lk/eLand/lib/keyboard/t1.html Unicode converter for English to tamil: https://vikku.info/indian-language-unicode-converter/tamil-unicode-converter.h tml

Prepared the following in Unicode domain for registration

ලක්න**ොග්<mark>.ලංකා</mark>** 

ல்க்னொக்<mark>.இலங்கை</mark>

\*\*Test on the browser

Please note, like ".lk"(Top Level Domain), you can't change ".<sub>ே</sub>வ" and " .இலங்கை". Also, the name should be relevant to the existing domain name

## 03. Prepare domain in PUNYCODE

LK Domain needs the Punycode of your domain to update the zone file.

Online tool for convert domain it puny code; xn--3zce6d2bvdc8<mark>j.xn--fzc2c9e2c</mark> xn--clca3d8a0ipabd<mark>.xn--xkc2al3hye2a</mark>

### 04. Fill out the registration form

Visit "<u>www.idn.domains.lk</u>" and fill out the form

### 05. Submit

Finally you will register

- ලක්න**ොග්.**ලංකා
- ல்க்னொக்.இலங்கை

# **Exercise 02**

#### Register domain for you ###

Your domain ::

Your domain unicode::

Your domain puny code to send registry:

#### #### End ####

####Sample Operational IDNs to Check###

https://helpcentre.lk/

https://සහායපියස.ලංකා/

(---- xn--u0clb7adc1f0a.xn--fzc2c9e2c)

https://உதவுநிலையம்.இலங்கை/

(---- n--zkc8cmyert5fq7evc.xn--xkc2al3hye2a)

#######END ######